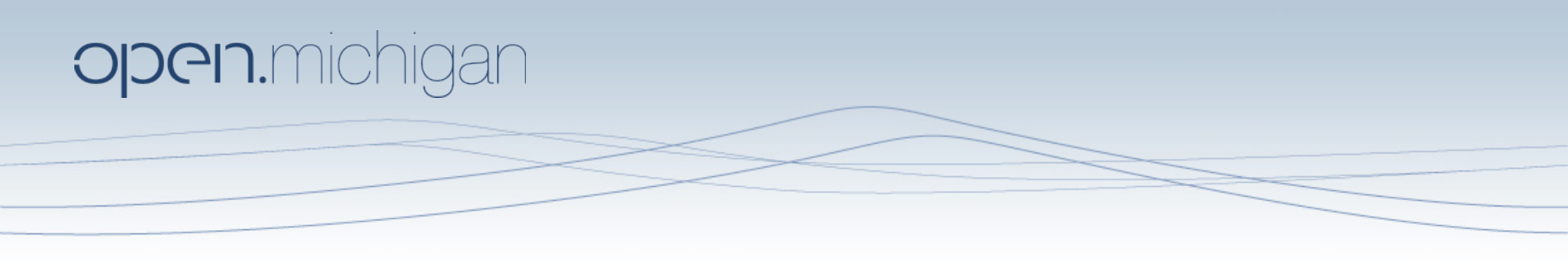

Author(s): Vic Divecha, 2011

**License:** Unless otherwise noted, this material is made available under the terms of the **Creative Commons Attribution-Non-commercial-Share Alike 3.0 License**: http://creativecommons.org/licenses/by-nc-sa/3.0/

We have reviewed this material in accordance with U.S. Copyright Law and have tried to maximize your ability to use, share, and adapt it. The citation key on the following slide provides information about how you may share and adapt this material.

Copyright holders of content included in this material should contact **open.michigan@umich.edu** with any questions, corrections, or clarification regarding the use of content.

For more information about how to cite these materials visit http://open.umich.edu/education/about/terms-of-use.

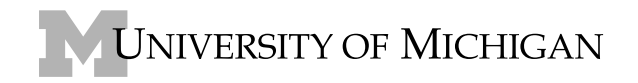

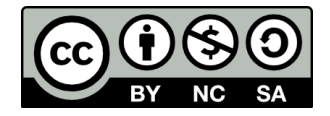

#### **Attribution Key**

for more information see: http://open.umich.edu/wiki/AttributionPolicy

| Use + Share + Adapt                                                                   |                                                                                                   |
|---------------------------------------------------------------------------------------|---------------------------------------------------------------------------------------------------|
| { Content the copyright holder, author, or law permits you to use, share and adapt. } |                                                                                                   |
| Ø PD-GOV                                                                              | Public Domain – Government: Works that are produced by the U.S. Government. (17 USC § 105)        |
| Ø PD-EXP                                                                              | Public Domain – Expired: Works that are no longer protected due to an expired copyright term.     |
| © PD-SELF                                                                             | Public Domain – Self Dedicated: Works that a copyright holder has dedicated to the public domain. |
| (cc) ZERO                                                                             | Creative Commons – Zero Waiver                                                                    |
| (CC) BY                                                                               | Creative Commons – Attribution License                                                            |
| CC BY-SA                                                                              | Creative Commons – Attribution Share Alike License                                                |
| (cc) BY-NC                                                                            | Creative Commons – Attribution Noncommercial License                                              |
| CC BY-NC-SA                                                                           | Creative Commons – Attribution Noncommercial Share Alike License                                  |
| ③ GNU-FDL                                                                             | GNU – Free Documentation License                                                                  |

#### Make Your Own Assessment

{ Content Open.Michigan believes can be used, shared, and adapted because it is ineligible for copyright. }

**Public Domain – Ineligible**: Works that are ineligible for copyright protection in the U.S. (17 USC § 102(b)) \*laws in your jurisdiction may differ

{ Content Open.Michigan has used under a Fair Use determination. }

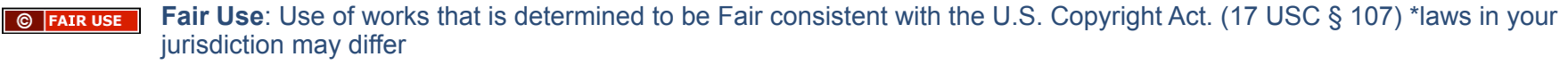

Our determination **DOES NOT** mean that all uses of this 3rd-party content are Fair Uses and we **DO NOT** guarantee that your use of the content is Fair.

To use this content you should **do your own independent analysis** to determine whether or not your use will be Fair.

**University of Nichigan** 

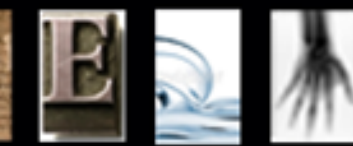

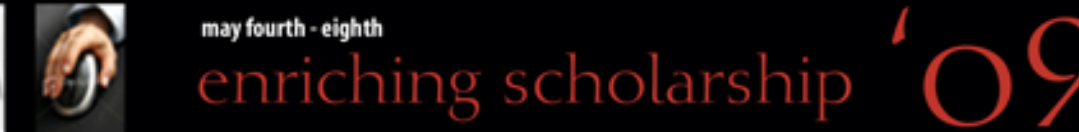

#### SLIDECASTING: PRODUCING QUALITY AUDIO FOR YOUR SLIDESHARE SLIDECASTS

Vic Divecha Ruthvickdivecha.com Twitter.com/Vic\_Divecha

Narrow

#### BROADCASTING & WEB 2.0

- Video Blogging / Audio Podcasting / Screencasting
  - Youtube.com
  - Dailymotion.com
- Live Webcam Webcasting or Screencasting
  - Ustream.tv
  - Stickam.com
  - Blogtv.com
- Slidecasting
  - Slideshare.net

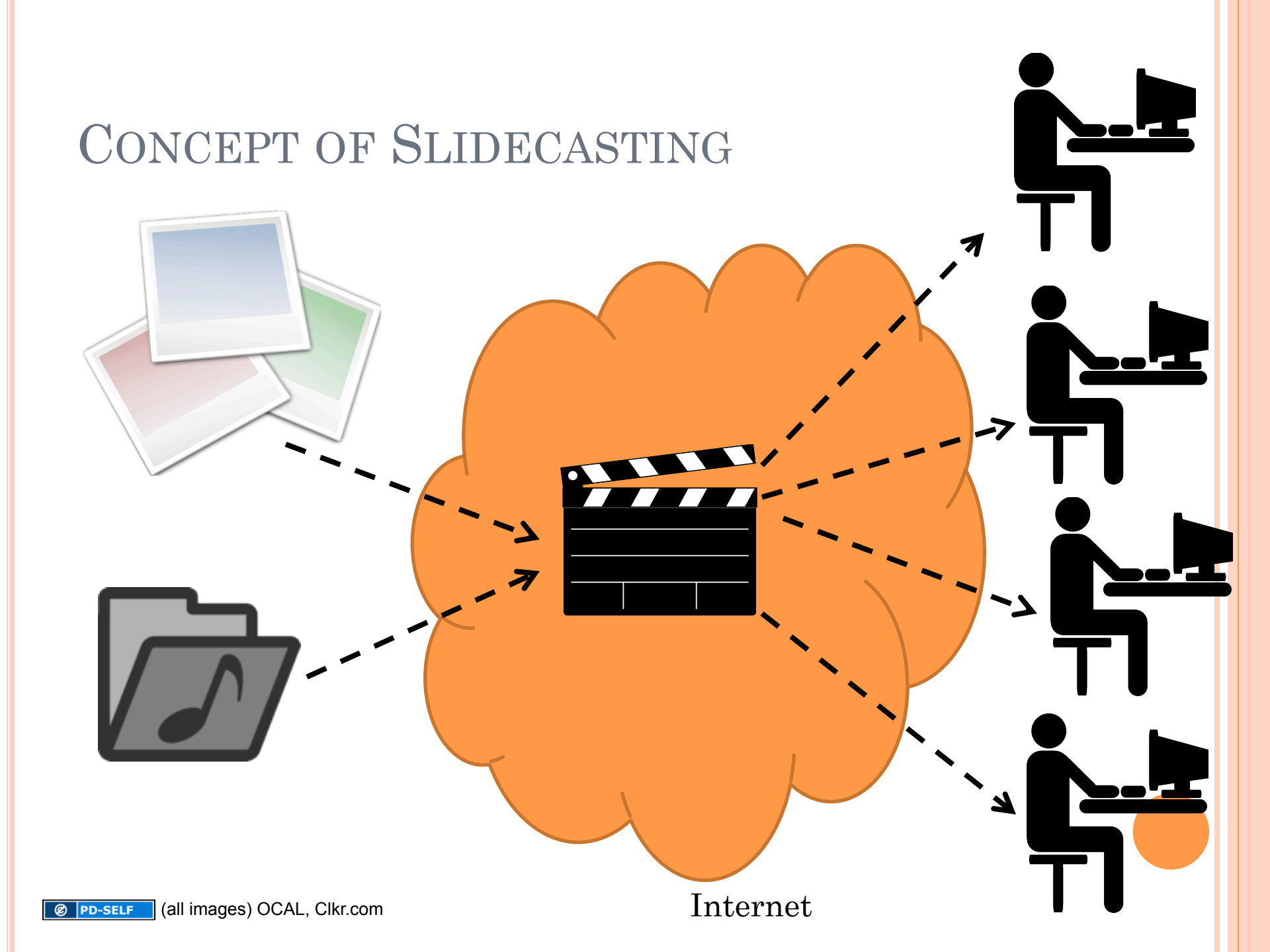

#### WORKSHOP

PowerPoint

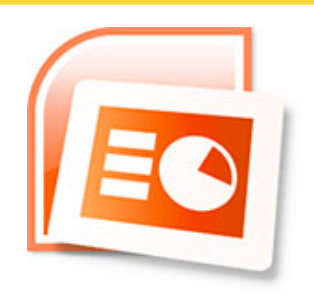

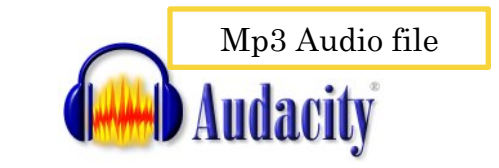

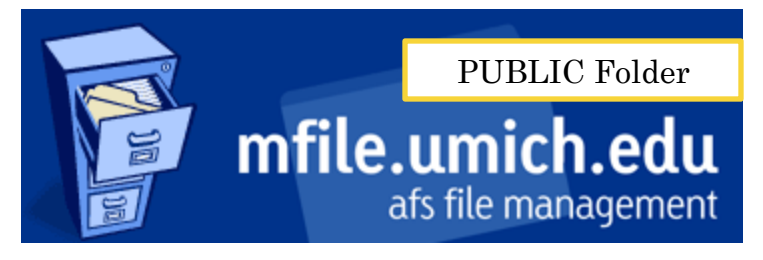

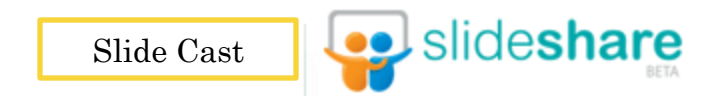

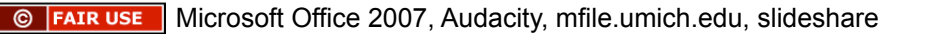

#### STEPS IN SLIDECAST PRODUCTION

#### • Upload Powerpoint

- Upload mp3 track of voiceover on a separate server (in this case: mfile Public Folder)
  - (archive.org or your AFS space Public folder to get a http:// link)
- Sync it in Slideshare:
  - "Once audio is processed, you can choose how audio should play with the slides You can synch each slide to a particular point in the audio file. Or you can leave the audio unsynchronzied."
    - Slidecast.net Help

### METHOD 1: HOW TO?

- Powerpoint Easy!
  - Create & Upload to Slideshare.net
- Mp3 Recording
  - Free Audacity Audio Editor
    - http://audacity.sourceforge.net
    - Install the LAME mp3 encoder, also available on Audacity website
  - Use a good mic, script & rehearse
  - Record & export recording as mp3
- Upload mp3 to archive.org and Sync audio in SlideShare
  - Refer to website help: it's good!

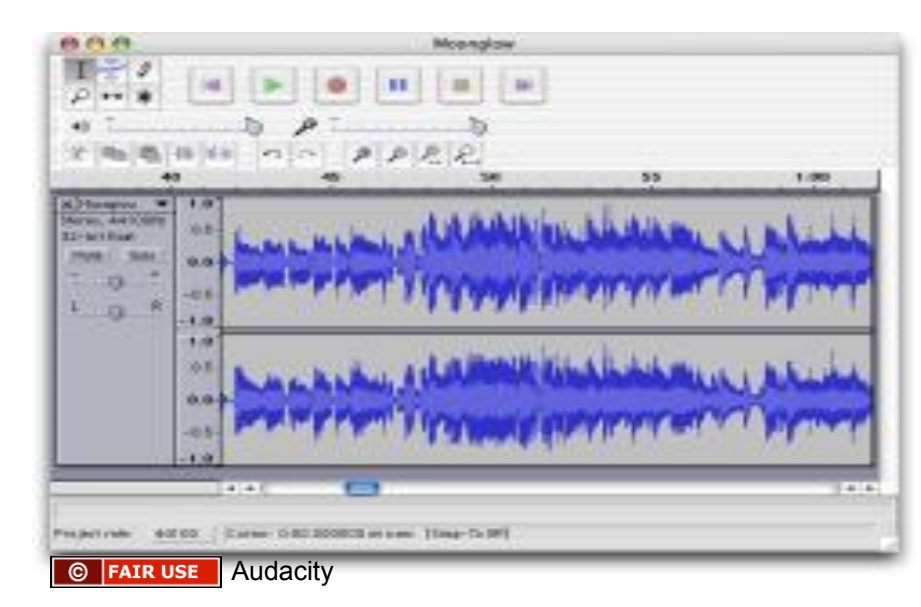

### **OPEN SOURCE MUSIC**

o <u>http://ccmixter.org/</u>

- http://incompetech.com/m/c/royalty-free/
- http://www.gutenberg.org/browse/categories/3
- http://cchits.ning.com/hits/
- http://www.therecordist.com/pages/downloads.html
- <u>http://cogdogroo.wikispaces.com/StoryMedia</u>
- http://search.creativecommons.org/
- http://www.owlmusicsearch.com/
- http://www.archive.org

## STUDYING A WAVEFORM

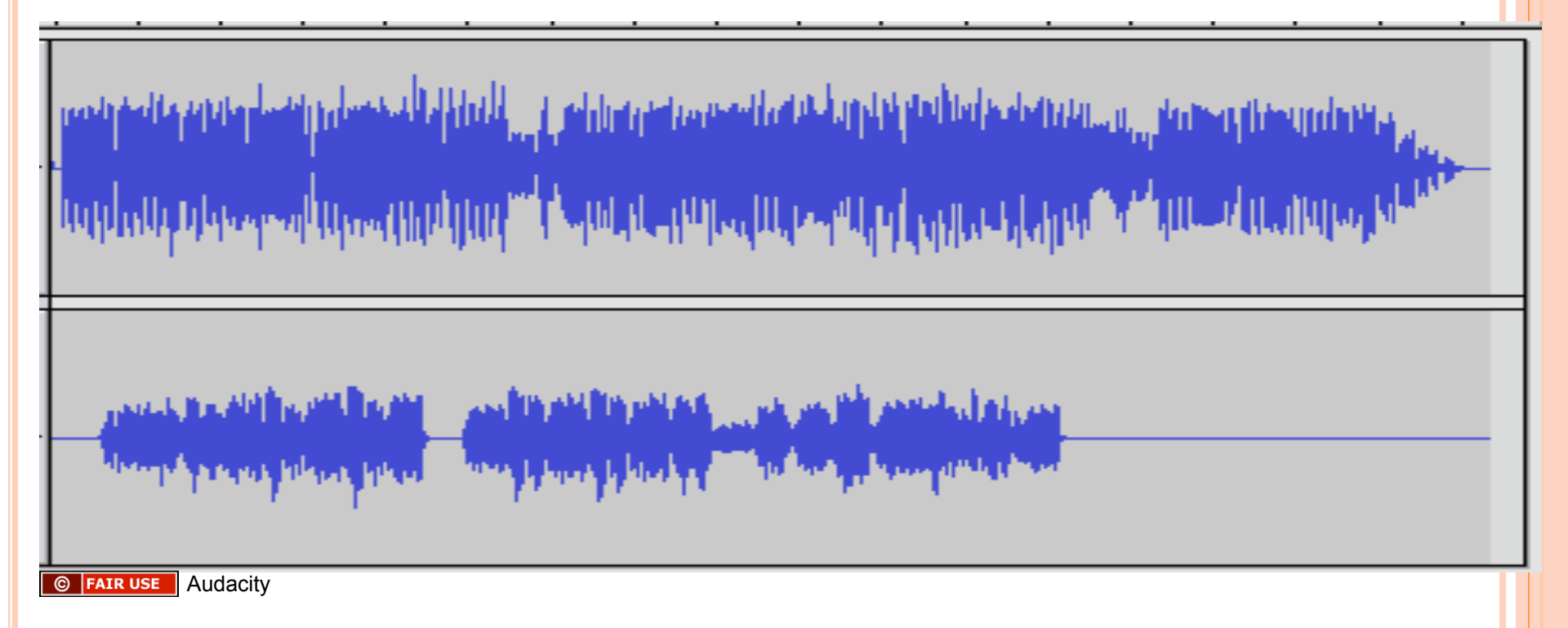

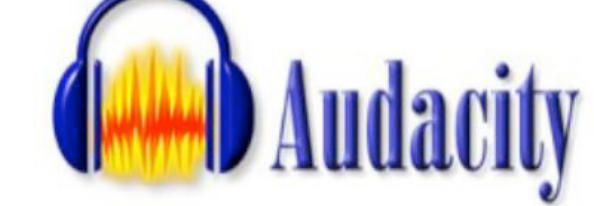

- Audacity: Audio Recording, Mixing, Effects & Enhancements
  - http://audacity.sourceforge.net/
  - Portable (USB):http://portableapps.com/apps/music\_video/audacity\_portable

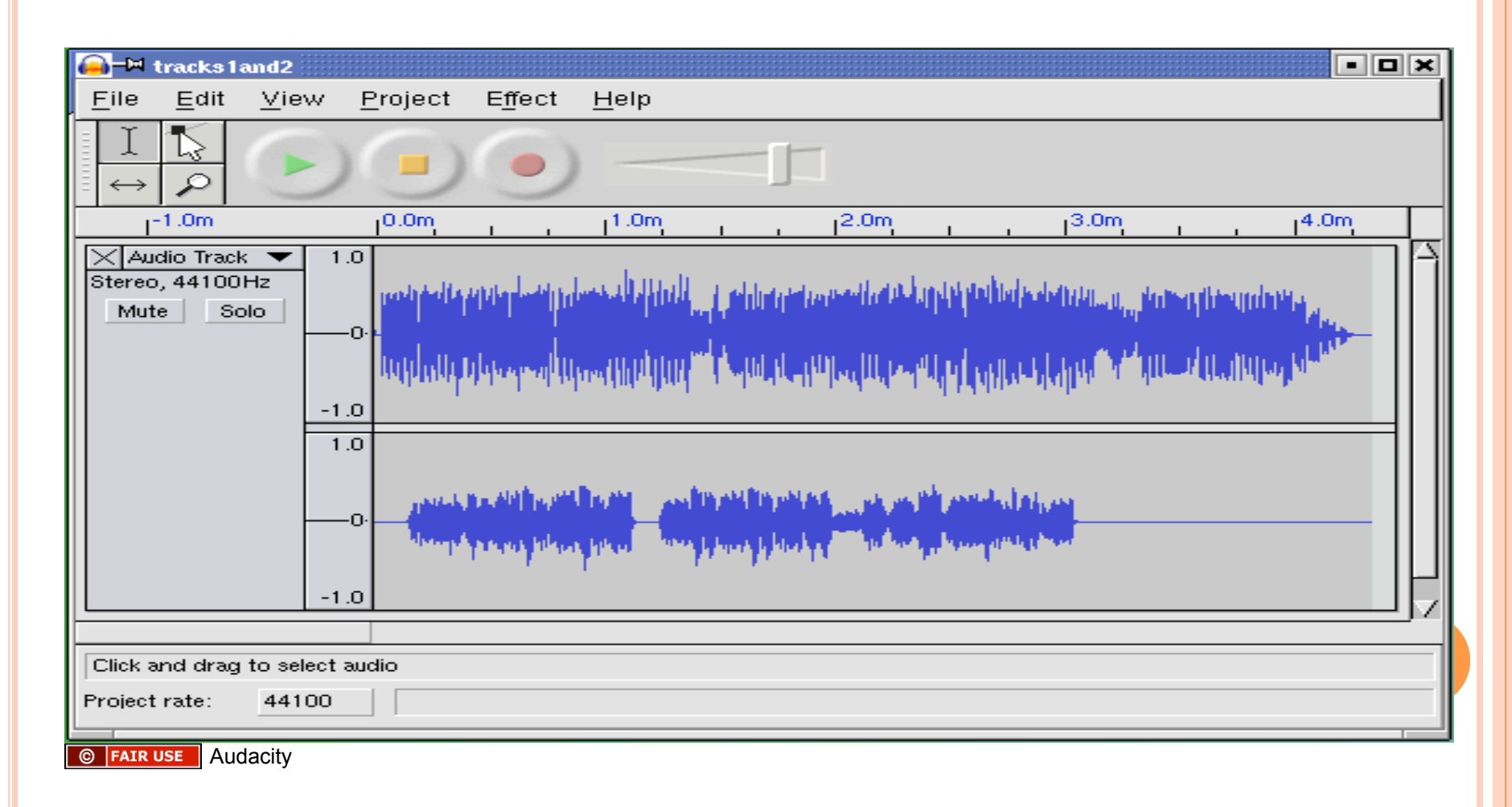

### BASIC AUDIO EDITING

- Trimming, Fading
- Q & A Situations: Selective Level Adjustments
- Export to Uncompressed Wav

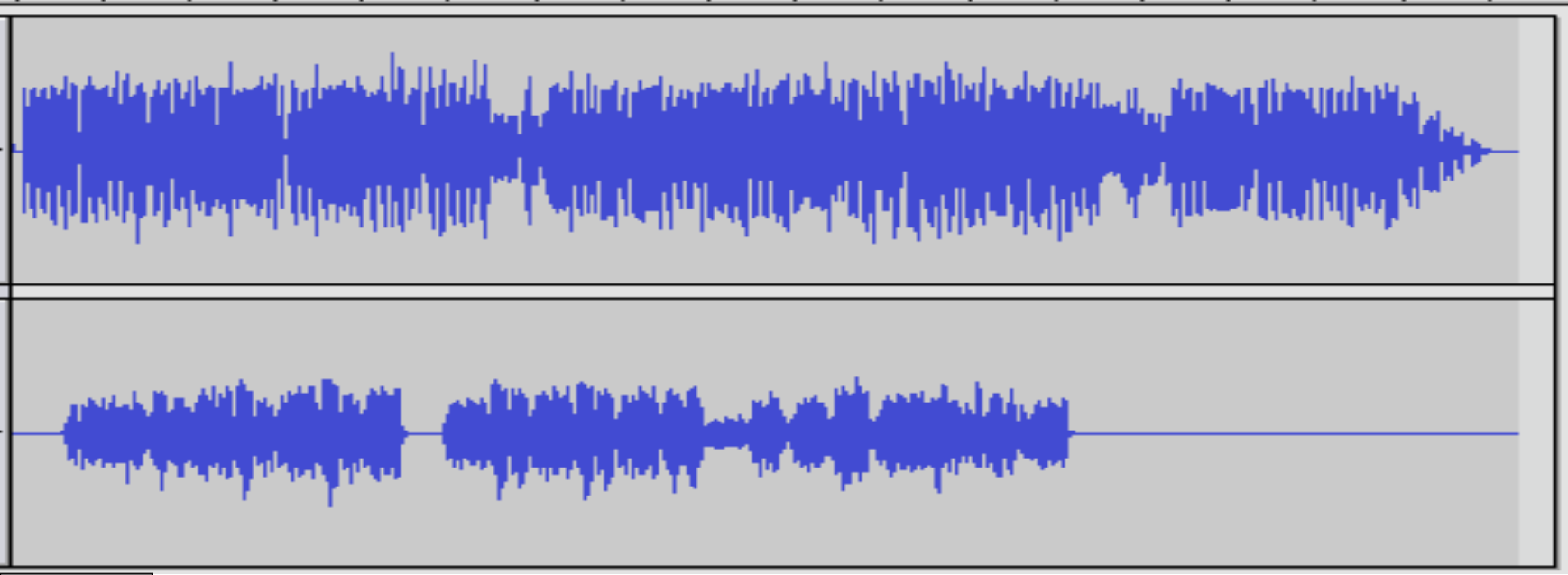

© FAIR USE Audacity

#### ENHANCING RECORDED AUDIO

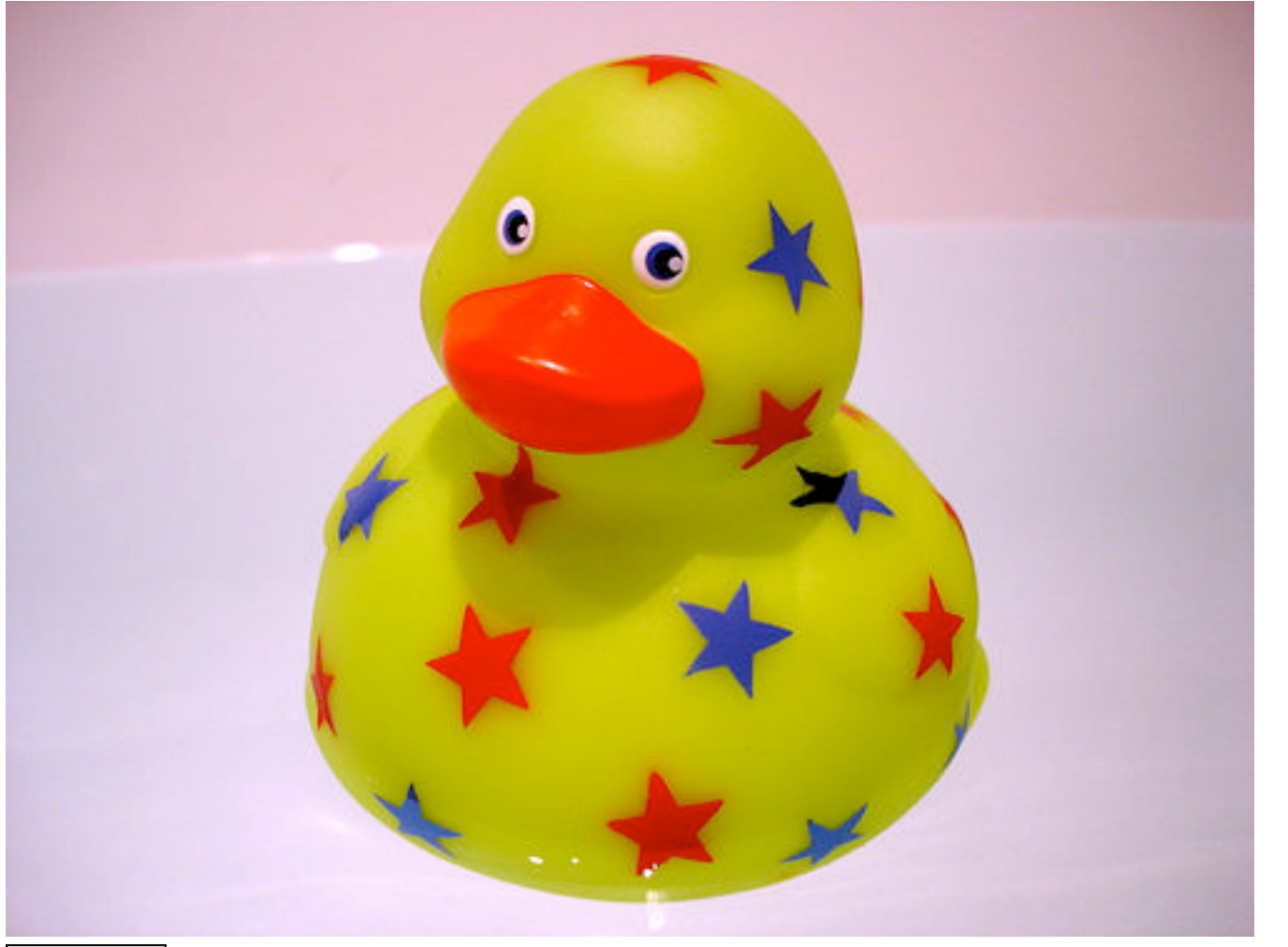

#### HANDS ON!

GET FILES:

HTTP://WWW-PERSONAL.UMICH.EDU/~RDIVECHA/WORKSHOP

## CAPTURING AUDIO: HEADSETS / DESKTOP MICS

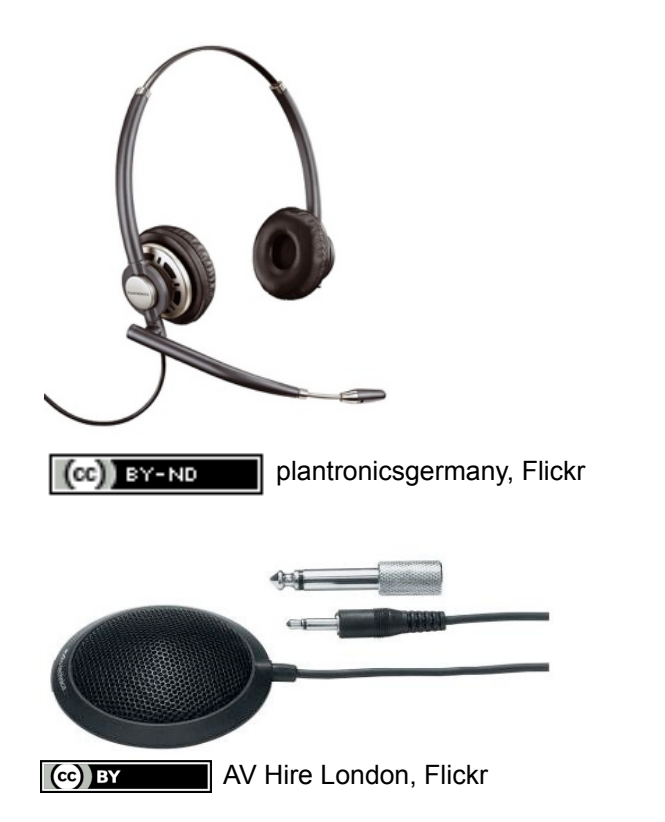

#### Plugs into computer's soundcard

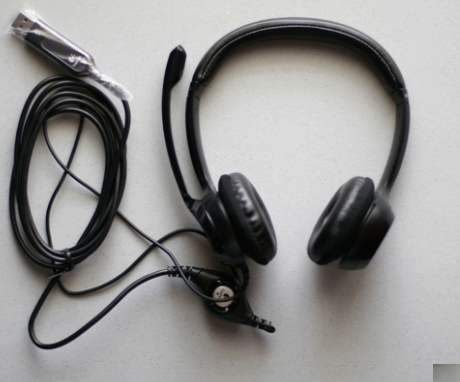

Watchcaddy, Flickr (cc) BY-NC

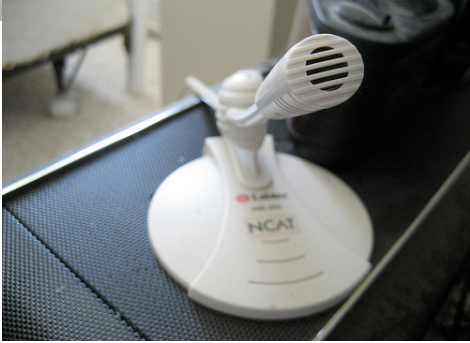

CC BY-NC-SA

Brenderous, Flickr

Plugs into computer via USB

Recording may pickup interference from other circuitry

Interference eliminated: better sound quality

# CAPTURING AUDIO: DIGITAL RECORDERS

## • Standalone:

- Samsung YP-T7
- Built in rechargeable battery

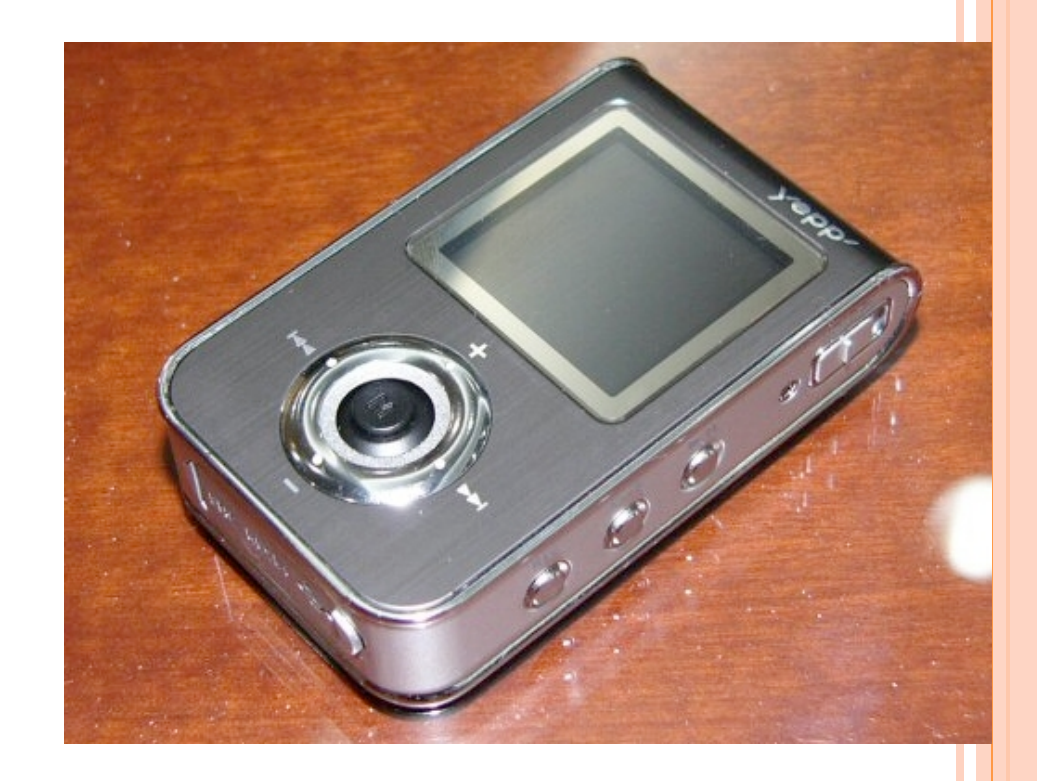

#### CAPTURING AUDIO: XLR MICS

#### • M-Audio: Podcast Factory for WinXP

• Doesn't make podcast creation quite as painless as it could be. \$200

#### RESOURCES

#### • Slideshare.net

- http://www.slideshare.net/faqs/slidecast
- http://www.slideshare.net/faqs/slidecastdemo
- TechSmith.com (Camtasia)
- o http://www.jingproject.com/
- o Comprehensive Youtube Workshop
  - http://www.ruthvickdivecha.com/youtube-workshop/
- Audacity (Creating mp3 files of audio narration)
  - http://audacity.sourceforge.net/
- This Slideshow

#### Additional Source Information

for more information see: http://open.umich.edu/wiki/CitationPolicy

Slide 3: Please see original image of banner for Enriching Scholarship seminar at https://www-a1.lsa.umich.edu/es\_conf/app/?confid=c-ES2009.

Slide 5: Image 1 (top left): OCAL, "Rgb slides," Clker.com, http://www.clker.com/clipart-rgb-slides.html

Slide 5: Image 2 (bottom left): OCAL, "Music Folder Icon," Clkr.com, http://www.clker.com/clipart-7108.html

Slide 5: Image 3 (middle): OCAL, "Clapper-board," Clker.com, http://www.clker.com/clipart-10793.html

Slide 5: Image 4 (right): OCAL, "Lan Party Pictogram," Clker.com, http://www.clker.com/clipart-lan-party-pictogram.html

Slide 6: Image 1 (top left): Microsoft Office 2007, "PowerPoint Icon," http://www.iconarchive.com/show/mega-pack-1-iconsby-ncrow/PowerPoint-icon.html

Slide 6: Image 2 (top right): Audacity, http://audacity.sourceforge.net/

Slide 6: Image 3 (middle right): Regents of the University of Michigan, mfile.umich.edu

Slide 6: Image 4 (bottom): SlideShare, www.slideshare.net

Slide 8: Audacity, http://audacity.sourceforge.net/

Slide 10: Audacity, http://audacity.sourceforge.net/

Slide 11: Image 1 (top): Audacity, http://audacity.sourceforge.net/

Slide 12: Audacity, http://audacity.sourceforge.net/

Slide 13: Photo Monkey, "Rubber Ducky," Flickr, http://www.flickr.com/photos/photomonkey/5669204/, CC: BY 2.0, http:// creativecommons.org/licenses/by/2.0/deed.en.

Slide 15: Image 1 (top left): plantronicsgermany, "Plantronics Encorepro binaural," Flickr, http://www.flickr.com/photos/ plantronicsgermany/3908966831/, CC: BY-ND 2.0, http://creativecommons.org/licenses/by-nd/2.0/deed.en.

Slide 15: Image 2 (bottom left): AV Hire London, "Audio Technica ATR97 Microphone for Hire," Flickr, http://www.flickr.com/ photos/av\_hire\_london/5579716966/, CC: BY 2.0, http://creativecommons.org/licenses/by/2.0/deed.en.

Slide 15: Image 3 (top right): Watchcaddy, "Top view of Logitech Clearchat Comfort USB headset. Rupert wants in too!," Flickr, http://www.flickr.com/photos/24079740@N05/2681000820/, CC: BY-NC 2.0, http://creativecommons.org/licenses/by-nc/2.0/deed.en.

Slide 15: Image 4 (bottom right): Brenderous, "Microphone (for September 11, 2009) [177/365]," Flickr, http:// www.flickr.com/photos/brenderous/3921320771/, CC: BY-NC-SA 2.0, http://creativecommons.org/licenses/by-nc-sa/2.0/ deed.en.

Slide 17: Stephan Ridgway, "M-Audio MobilePre USB mixer and mics," Flickr, http://www.flickr.com/photos/ stephanridgway/1451943894/, CC: BY 2.0, http://creativecommons.org/licenses/by/2.0/deed.en.